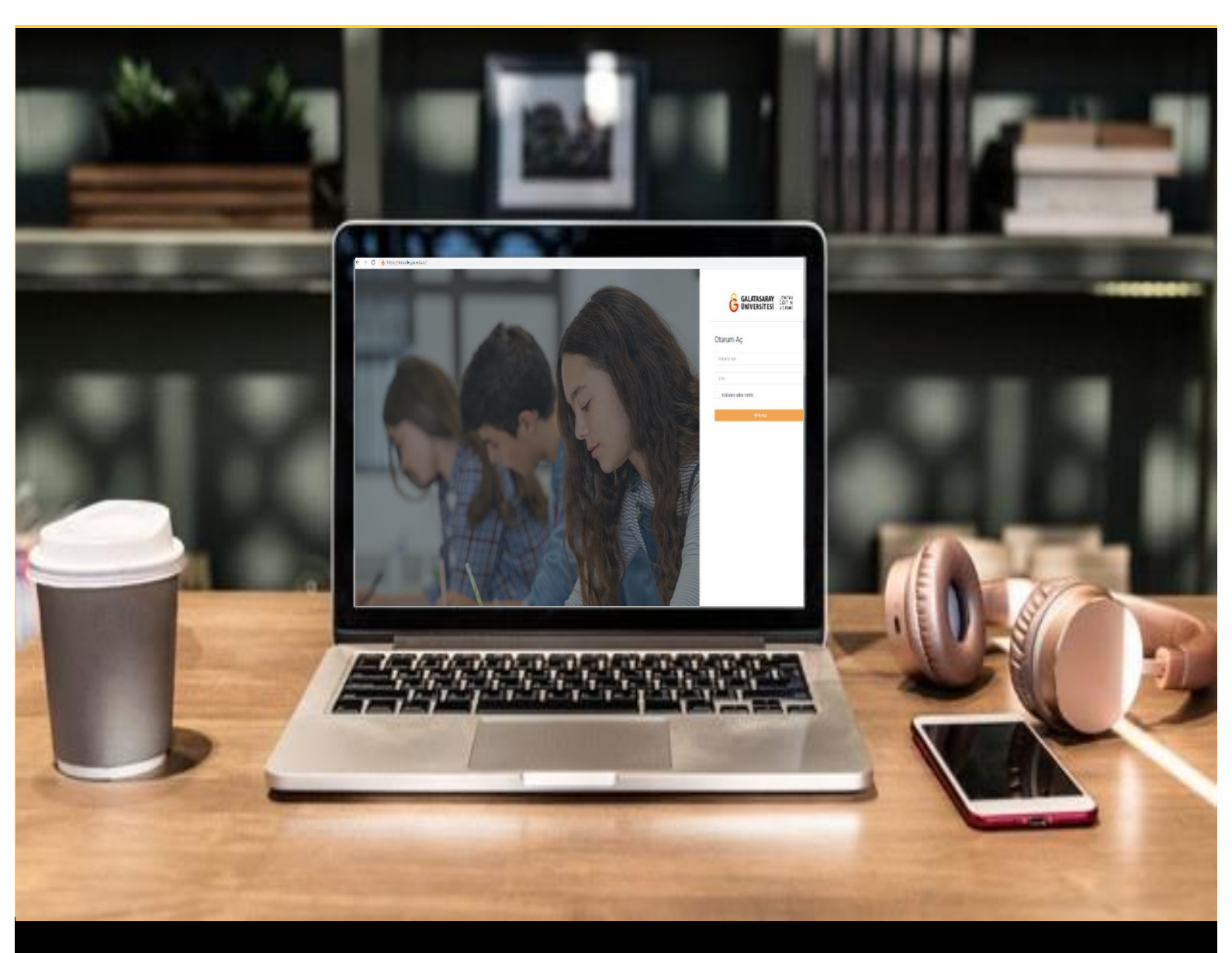

# H-P moode

## AKADEMİSYENLER İÇİN KULLANIM KILAVUZU

Moodle'da H5P ile Etkileşimli Video Oluşturma

### GALATASARAY ÜNİVERSİTESİ UZAKTAN EĞİTİM UYGULAMA VE ARAŞTIRMA MERKEZİ

Galatasaray Üniversitesi Uzaktan Eğitim Uygulama ve Araştırma Merkezi

https://uzem.gsu.edu.tr/

#### H5P İLE ETKİLEŞİMLİ VİDEO OLUŞTURMA

Moodle'a eklemiş olduğumuz materyaller öğrencilerin çoğunlukla kendilerine uygun bir zamanda çalışabilecekleri öğrenme materyalleri olacağından öğrenci-öğrenci ya da öğrenci-eğitmen etkileşimi yerini öğrenci-içerik etkileşimine bırakacaktır. Moodle'a eklenen video materyallere çeşitli etkileşim öğeleri ekleyerek öğrencilerin içerikle etkileşimini arttırmak mümkündür. Videolara; çeşitli ek açıklamalar, linkler ve/veya farklı türlerde sorular eklemek mümkündür. Böylece, öğrenci içeriği izlerken belirlenen süre gelince video otomatik/isteğe bağlı olarak durabilir, öğrenci süreç içerisinde öğrenmesini sorularla sınayabilir ya da çeşitli bağlantılar ekleyerek ek bilgiye ulaşabilir.

Moodle'da **H5P** ile eklediğiniz videolara aşağıdaki özellikleri ekleyerek videoları etkileşimli hale getirebilirsiniz:

- Bir ya da birden fazla doğru cevaplı çoktan seçmeli soru
- Açık uçlu soru
- Boşluk doldurma sorusu
- Sürekle-bırak sorusu
- Etkileşimli özet
- Doğru/yanlış sorusu
- Kelime işaretleme
- Resim
- Tablo
- Etiket
- Metin
- Bağlantı

(https://h5p.org/interactive-video)

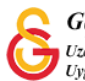

Moodle'da H5P ile etkileşimli video oluşturmak için ilk olarak ilgili ders sayfasında iken sayfanın sağ üst köşesindeki (Bkz. Şekil 1) <sup>Düzenlemeyi açı</sup> butonuna basarak düzenleme modunu açmak gerekmektedir.

| Moodle' a Giris ZEM 1<br>Kontrol panel / Derslerim | 🔅 👻 Düzenlemeyi aç |
|----------------------------------------------------|--------------------|
| Genel                                              | ^                  |
| DUYURULAR<br>Ders iziencesi                        |                    |
| HAFTA 1: Moodle'a Giriş     O Ana Okuma Dosyası    |                    |
| C Ek Kaynaklar     Kitap 1.pdf     C Kitap 2.pdf   | D                  |
| Kitap 3.pdf     Kitap 3.pdf                        |                    |

#### Şekil 1 Düzenleme modunu açma

Düzenleme modunu açtıktan sonra etkileşimli videouyu eklemek istediğimiz haftanın

| altındaki | metnine tiklaviniz (Bkz. Sekil 2)  |
|-----------|------------------------------------|
| allinuaki | meunine tikiayiniz (DKZ. Şekii Z). |

| Moodle' a Giriş UZEM101                                                                                              | 🔹 👻 Düzenlemeyi kap |
|----------------------------------------------------------------------------------------------------|---------------------|
|                                                                                                    |                     |
|                                                                                                    |                     |
| • Genel 🖉                                                                                                    | Düzenle             |
| 🕂 🕒 DUYURULAR 🌶                                                                                                    | Düzenle 👻 🚢         |
| + O Ders Izlencesi 🖌                                                                                                 | Düzenle 👻           |
|                                                                                                    |                     |
| <ul> <li>HAFTA 1: Moodle'a Giriş a</li> </ul>                                                                        | Düzenle             |
| 🕂 🔘 Ana Okuma Dosyası 🖋 PDF belgesi                                                                                  | Düzenle 👻           |
|                                                                                                    |                     |
| 🕂 🔻 O Ek Kaynaklar                                                                                                   | Düzenle 👻           |
|                                                                                                    | Düzenle 👻           |
| <ul> <li>Ek Kaynaklar</li> <li>O Kitap 1.pdf</li> <li>O Kitap 2.pdf</li> </ul>                                       | Düzenle 👻           |
| + • • • Ek Kaynaklar       • • Kitap 1.pdf       • • Kitap 2.pdf       • • Kitap 3.pdf                               | Düzenle 🕶           |
| + • • • Ek Kaynaklar • • • • Ek Kaynaklar • • • • • • • • • • • • • • • • • • •                                      | Düzenle 🕶           |
| <ul> <li>Ek Kaynaklar</li> <li>Kitap 1.pdf</li> <li>Kitap 2.pdf</li> <li>Kitap 3.pdf</li> <li>Kitap 3.pdf</li> </ul> | Düzenie •           |

Şekil 2 Yeni bir etkinlik ya da kaynak ekle

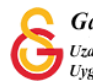

Açılan Yeni bir etkinlik ya da kaynak ekle sayfasından H5P Etkileşimsel içerik

seçeneğini seçip

butonuna tıklayınız (Bkz. Şekil 3).

| eni bir | etkiniik ya ua ka                                                                                                    |                                                                                                    |  |
|---------|----------------------------------------------------------------------------------------------------|----------------------------------------------------------------------------------------------------|--|
|         | NLİKLER<br>Adobe Connect<br>Anket (Geribildirim)<br>Anket (Hazır<br>ölçekli)<br>Anket (Mini)<br>Calıştay<br>Ders<br>Ders<br>Ders<br>Ders<br>Ders<br>Trail tool<br>Forum<br>Ödev<br>SCORM/AICC<br>Sinav<br>Sohbet<br>Sözlük | Yardım görüntülemek için bir etkinlik ya<br>da kaynak seçin. Bir etkinlik veya<br>kaynağa çift tıklayarak hızlıca<br>ekleyebilirsiniz. |  |
|         |                                                                                                    |                                                                                                    |  |

Şekil 3 H5P etkileşimsel içerik ekleme

Açılacak olan H5P içerik türlerinden Interactive Video seçeneğinin yanında yer alan

butonuna tıklayınız. İçerik türünü kolayca bulabilirsiniz. Burada dikkat edilmesi gereken noktalardan biri İçerik türünü

seçerken

kutucuğunun işaretlenmiş olmasıdır (Bkz. Şekil 4).

| #1 007 E 07 F | H-9 . (carik triping) car                           |           |
|---------------|-----------------------------------------------------|-----------|
|               | H-Phop içenk turunu seç                             |           |
|               | <ul> <li>İçerik oluştur</li> <li>Ö Yükle</li> </ul> | 🖱 Yapışt  |
|               | İçerik Türü Ara                                     | ٩         |
|               | Tüm İçerik Türleri                                  |           |
|               | Göster: Son Kullanılarlar Yeniler A'dan Z'ye        | $\frown$  |
|               | Interactive Video                                   | Detexylar |
|               |                                                     |           |
|               | Audio     Upload an audio recording                 | Detaylar  |
|               | Speak the Words                                     | Detaylar  |
|               | Answer a question using your voice (chrome only)    |           |
|               | Quiz (Question Set)                                 | Detaylar  |
|               | Create a sequence of various question types         |           |

Şekil 4 Interactive video ekleme

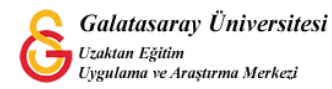

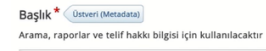

Interactive video türü seçildikten sonra

bölümünden içeriğe ders sayfasında görüntülenecek bir isim vermek gerekmektedir. Sonrasında Video yükle/göm sekmesi altından + seçeneğine tıklayarak videoyu ekleyebilirsiniz (Bkz. Şekil 5).

| Kullanma yönergesi                                                                                  | Örnek                                                                                                    | 🔋 Kopyala 🔯                                                                                            | Yapıştır & Değiş      |
|----------------------------------------------------------------------------------------------------|----------------------------------------------------------------------------------------------------|----------------------------------------------------------------------------------------------------|-----------------------|
| Interactive Video                                                                                   |                                                                                                    |                                                                                                    | ×                     |
| Başlık* Üstveri (Metadata)                                                                          |                                                                                                    |                                                                                                    | @ Tour                |
| Arama, raporlar ve telif hakkı bilgisi                                                              | için kullanılacaktır                                                                                                    |                                                                                                    |                       |
| Step 7<br>Video yükle/göm                                                                           | Step 2<br>Etkileşim ekle                                                                                                | Step 3<br>Özetleme (T                                                                                  | oparlama)             |
| Bir video ekleyin *                                                                                 |                                                                                                    |                                                                                                    |                       |
| Etkileşimli videonuzda kullanmak<br>da video dosyalara yükleyebilirsi<br>mümu<br>arayıcı desteğinde | . istediğiniz videoyu eklemek için aşa<br>niz. Videonun farklı kalitelerde birde<br>n emin olmak istiyorsanız webm ve r | ğıya tıklayınız. Bir video linki e<br>n fazla versiyonunu eklemeniz<br>np4 formatlarını kullanabilirsi | kleyebilir ya<br>niz. |
| +                                                                                                   |                                                                                                    |                                                                                                    |                       |
| Etkilesimli video                                                                                   |                                                                                                    |                                                                                                    |                       |

#### Şekil 5 Video yükleme/gömme

 Step 2
 Etkileşim ekle Videoyu ekledikten sonra sekmesine tıklayarak videoya eklenebilecek etkileşim öğelerini videonun üst bölümünde görüntüleyebilirsiniz (Bkz. Şekil 6).

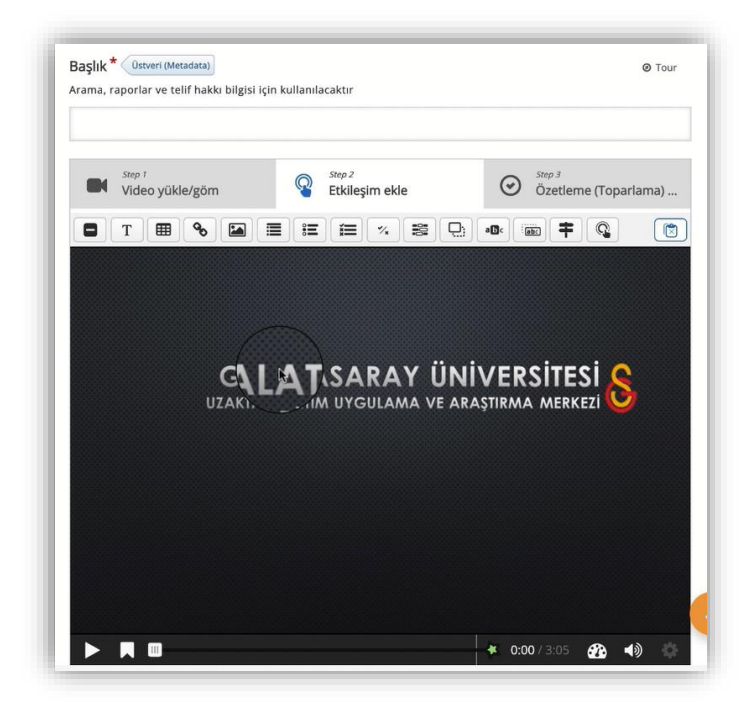

Şekil 6 Videoya etkileşim ekleme

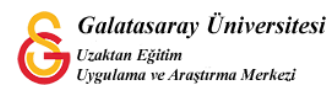

#### VİDEOYA BAĞLANTI EKLEME

Bu kılavuzda örnek olarak 3 etkileşim türünün nasıl ekleneceği anlatılacaktır. İlk olarak videoya bir bağlantının nasıl ekleneceği anlatılacaktır. Şekil 7'de görüldüğü üzere ilk olarak videonun bağlantının ilk görüntüleneceği zaman noktasına geldikten sonra (videoyu oynatıp ilgili noktada durdurmak gerekmektedir) videonun üst kısmında yer

alan etkileşim öğelerinden 🔊 simgesine tıklanır.

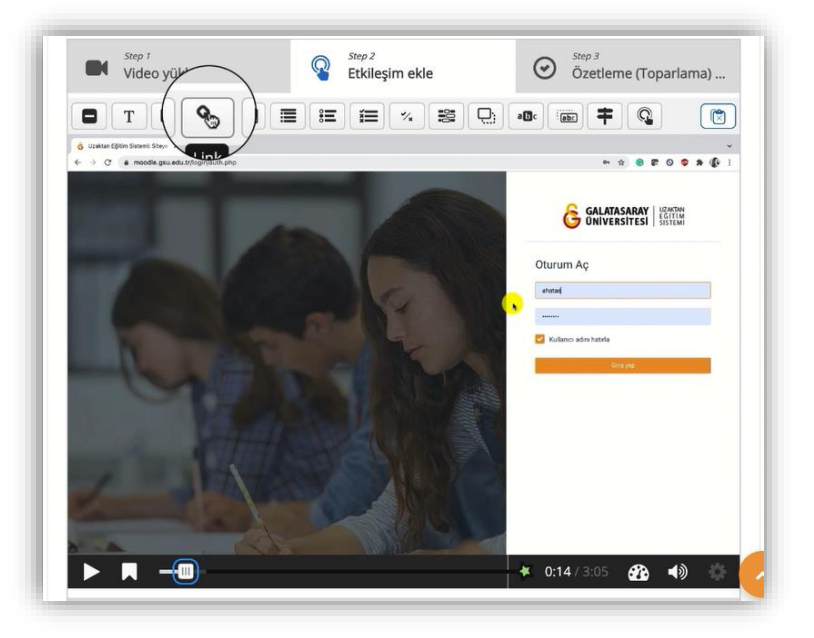

#### Şekil 7 Videoya bağlantı ekleme

İlgili simgeye tıklanınca Şekil 8'deki bağlantı ayarları açılır. **Görüntülenme süresi**, eklenecek bağlantının hangi zaman diliminde görüntüleneceğini göstermektedir. Aşağıdaki bağlantı, 10 sn. boyunca 14.08 ile 24.08. saniyeler arasında görünür olacaktır. <sup>Wideoyu duraklat</sup> seçildiğinde video 14.08. saniyede otomatik olarak duracaktır. **Title**'ın altında yer alan metin kutusuna yazılan metin, bağlantının video üzerinde hangi isimle görüntüleneceğini göstermektedir. **URL** bölümüne ise görüntülen metne tıklanınca açılacak olan bağlantı yazılmaktadır. Son olarak ayarları kaydetmek için butonuna basmak gerekmektedir.

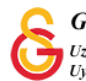

| 0:14.08     | - 0:2    | 4.08              |  |
|-------------|----------|-------------------|--|
| 🗹 Videoyu ( | duraklat |                   |  |
| Title *     |          |                   |  |
| Buraya tik  | layınız. |                   |  |
| Protocol    |          | URL*              |  |
| http://     | ~        | moodle.gsu.edu.tr |  |

#### Şekil 8 Bağlantı ayarlarını düzenleme

Ayarlar tamamlandıktan sonra Buraya tıklayınız. C etiketi video üzerinde görüntülenecektir. Etiketi taşıyarak görünür bir noktaya bırakmak yeterli olacaktır (Bkz. Şekil 9).

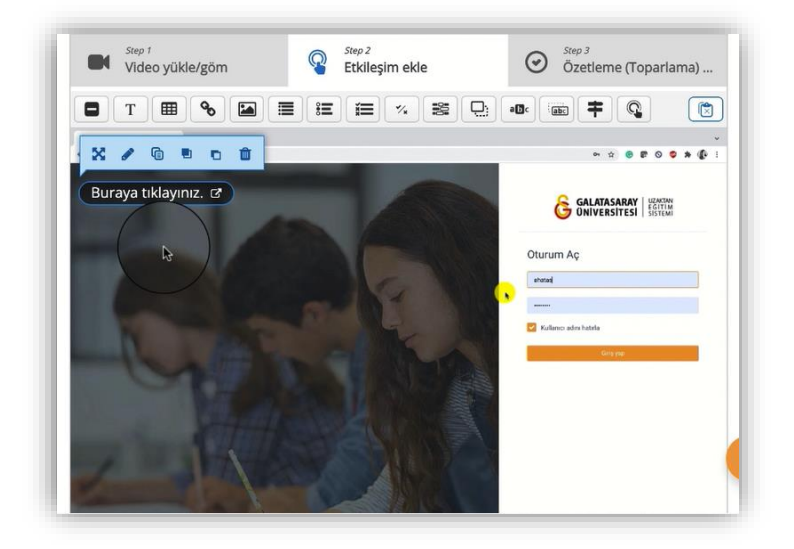

Şekil 9 Eklenen bağlantıyı video üzerinde uygun yere yerleştirme

#### VİDEOYA DOĞRU/YANLIŞ TİPİ SORU EKLEME

İkinci etkileşim türü olarak **Doğru/Yanlış (True/False Question)** tipinde bir soru eklenecektir. Eklenecek sorunun ilk kez görüntüleneceği zamanda videoyu durdurduktan sonra videonun üst kısmında yer alan etkileşim öğelerinden simgesine tıklanır (Bkz. Şekil 10).

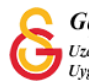

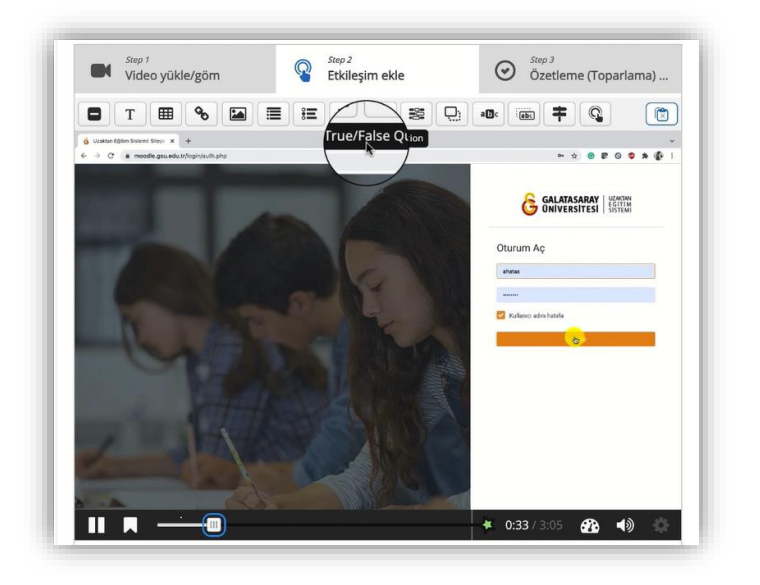

Şekil 10 Doğru/Yanlış sorusu ekleme

Doğru/Yanlış simgesine tıklanınca aşağıdaki ayarlar sayfası açılacaktır. Görüntülenme süresi. bağlantının hangi diliminde eklenecek zaman görüntüleneceğini göstermektedir. Aşağıdaki bağlantı, 10 sn. boyunca 34.346 ile 44.346. saniyeler arasında görünür olacaktır. <sup>2 Videoyu duraklat</sup> seçildiğinde video 34.346. saniyede otomatik olarak duracaktır. Buton ve poster ise sorunun video üzerinde ne şekilde görüntüleneceğini belirtir. Buton seçildiğinde 💽 simgesi video üzerinde görüntülenecek ve öğrenci ilgili simgeye tıkladığında soru görüntülenecektir. Poster seçildiğinde ise doru açık olarak video üzerinde görüntülemektir. Etiket ise buton simgesinin yanında yer alan açıklamadır (Bkz. Şekil 11).

| 0.34.340                                            | - 0:44.346                                                    |                           |                         |                             |
|-----------------------------------------------------|---------------------------------------------------------------|---------------------------|-------------------------|-----------------------------|
| ✓ Videoyu d                                         | uraklat                                                       |                           |                         |                             |
| Full score requ                                     | ired" option requires that "                                  | Pause" is enabled.        |                         |                             |
| There already of<br>Only one of the<br>Bu şekilde g | intera ans will baat rec<br>intera I<br>öster I<br>Buton O    | d to answer.              | ime interval as this ii | iteraction.                 |
| Buton daraltılır<br>doğrudan video                  | nış etkileşimdir, kullanıcının<br>onun üzerinde görüntülenir. | açması için üzerine tıkla | ması gerekir. Poster    | şenişletilmiş etkileşimdir, |
| Etiket                                              |                                                               |                           |                         |                             |
|                                                     | nun haman yapında göstəri                                     | ecek etiket               |                         |                             |

Şekil 11 Doğru/Yanlış sorusunun görüntülenme süresini ayarlama

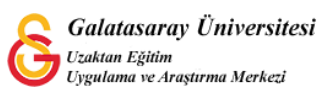

Aynı sayfada altta inildiğinde ise soru ifadesinin yazılacağı **Soru** etiketi altında yer alan metin kutusu yer almaktadır. Doğru Yanlış seçeneklerinden işaretlenecek olan seçenek, sorunun doğru cevabına tekabül edecektir. Soru kısmına yazılan ifade doğru ise alt kısımda **Doğru** seçeneğinin yanlış ise **Yanlış** seçeneğinin seçilmesi gerekmektedir. Son olarak <sup>Done</sup> butonuna basarak ayarları kaydediniz (Bkz. Şekil 12).

| B I × <sub>2</sub> × <sup>2</sup> I <sub>×</sub> | ≟ ≟ Normal ·                 |
|--------------------------------------------------|------------------------------|
| Moodle'da tek seferde bir                        | len fazla hafta eklenebilir. |
|                                                  |                              |
| body p                                           |                              |
|                                                  |                              |
| مصتر cevap *                                     |                              |
|                                                  |                              |
| OU <sub>μ</sub> ○Yanlış                          |                              |
| ● DO <sub>M</sub> ⊖Yanlış                        |                              |
| Vraniş ayarları                                  |                              |
| Vranış ayarları                                  |                              |
| Vranış ayarları                                  |                              |

Şekil 12 Doğru/Yanlış sorusu ayarlarını düzenleme

Şekil 13'te görüldüğü gibi Soru butonu video üzerinde seçilen zamanda görüntülenecektir. Soru simgesini öğrencilerinizin kolaylıkla görebileceği bir noktaya konumlandırabilirsiniz ya da 🗾 tıklayarak soru ayarlarında değişiklik yapabilirsiniz.

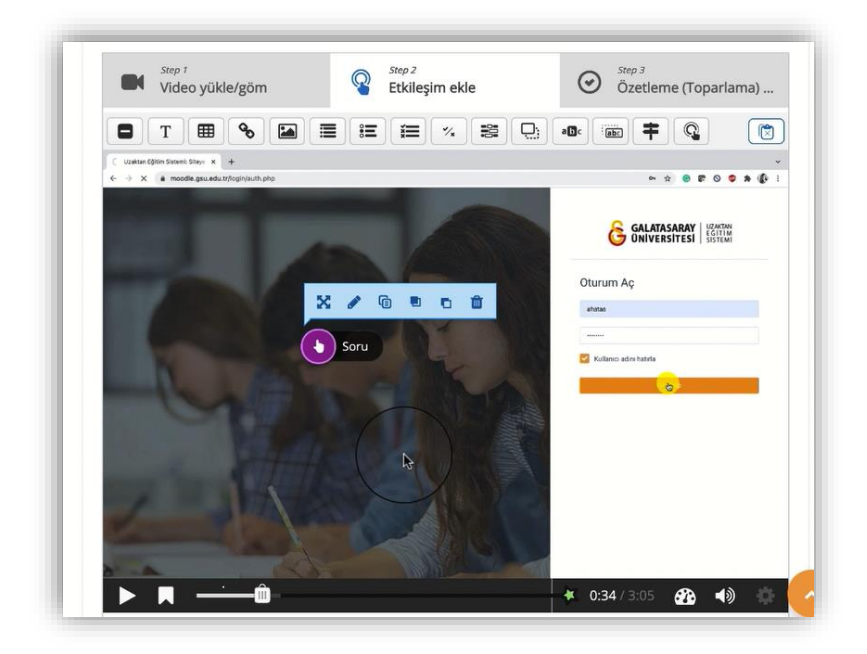

Şekil 13 Soruyu video üzerinde konumlandırma

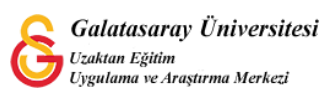

#### VİDEOYA TEK DOĞRU CEVAPLI ÇOKTAN SEÇMELİ SORU EKLEME

Videoya eklenebilecek soru tiplerinden bir diğeri ise tek doğru cevaplı çoktan seçmeli soru tipidir. Çoktan seçmeli soru tipi eklemek için H5P içine gömmüş olduğumuz videonun hangi anında (dakika:saniye) etkileşimin görünür olmasını istiyorsak ilgili

anda videoyu durdurduktan sonra videonun üst kısmında yer alan 📖 simgesine tıklanır.

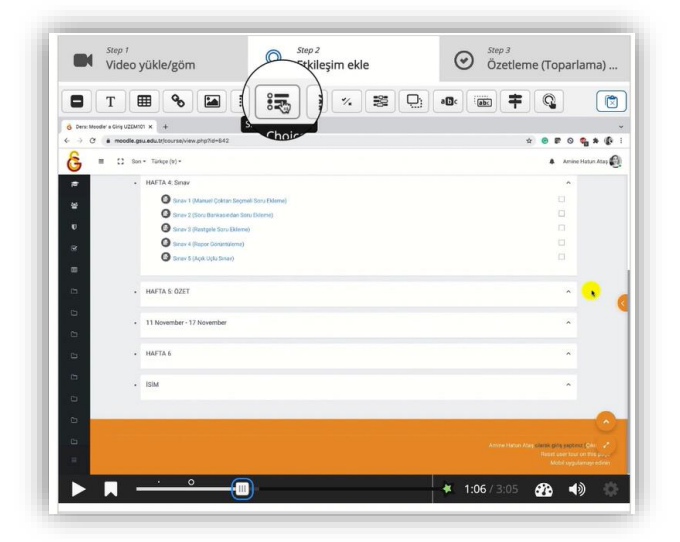

#### Şekil 14 Çoktan seçmeli soru ekleme

Böylece, çoktan seçmeli soru türünün ayarları aşağıdaki şekilde açılır. **Soru** etiketi altındaki metin kutusuna soru ifadesi yazılır. Alternative etiketi altındaki her bir metin kutusuna cevap şıkları yazılır. İstenilen sayıda şık eklenebilir. Burada dikkat edilmesi gereken nokta ilk seçeneğin doğru cevap olması gerektiğidir. Tüm seçenekler eklendikten sonra tome butonuna basarak ayarlar kaydedilir.

| <ul> <li>Aşağıdakilerden hangisi yanlıştır?</li> </ul> | e        |
|--------------------------------------------------------|----------|
| Soru *                                                 |          |
| Aşağıdakilerden hangisi yanlıştır?                     |          |
| Alternatives - first alternative is the correct one.*  |          |
| Alternative                                            | 0        |
| asdfrgrt                                               |          |
| Alternative                                            | 8        |
| B I I <sub>x</sub> ≣ Ξ Ξ Normal -                      |          |
| sefdgdhty                                              |          |
| body p                                                 |          |
| Alternative                                            | Ø        |
|                                                        | <u> </u> |

Şekil 15 Çoktan seçmeli soru ayarları

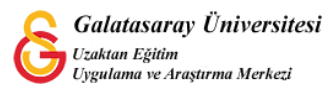